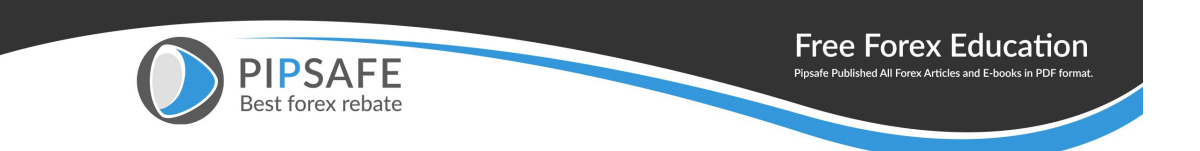

PCN Swap Manual

• Adding TronLink Chrome Extension

You need to have a Chrome browser installed on your operating system in order to use the TronLink wallet on your computer.

- Please copy the following link and paste it into the address bar of your Chrome browser: <u>https://chrome.google.com/webstore/detail/tronlink/ibnejdfjmmk</u> <u>pcnlpebklmnkoeoihofec</u>
- 2. After opening the link, click on 'Add to Chrome' and select 'Add extension' in the pop-up window.

| Cr | rome web store                                                                                            | \$            |
|----|----------------------------------------------------------------------------------------------------|---------------|
|    | Home Distensions Translink TronLink Orfered by: Rainco Pie Ltd *** * 286   Productivity   0400,000+ users | Add to Chune  |
|    | <page-header></page-header>                                                                               | Add to Chrome |
|    | • • • •                                                                                                   |               |

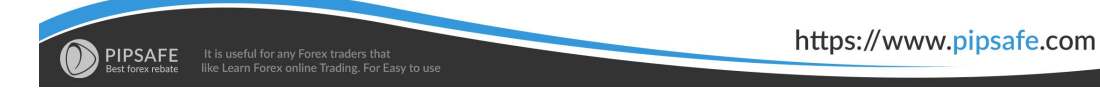

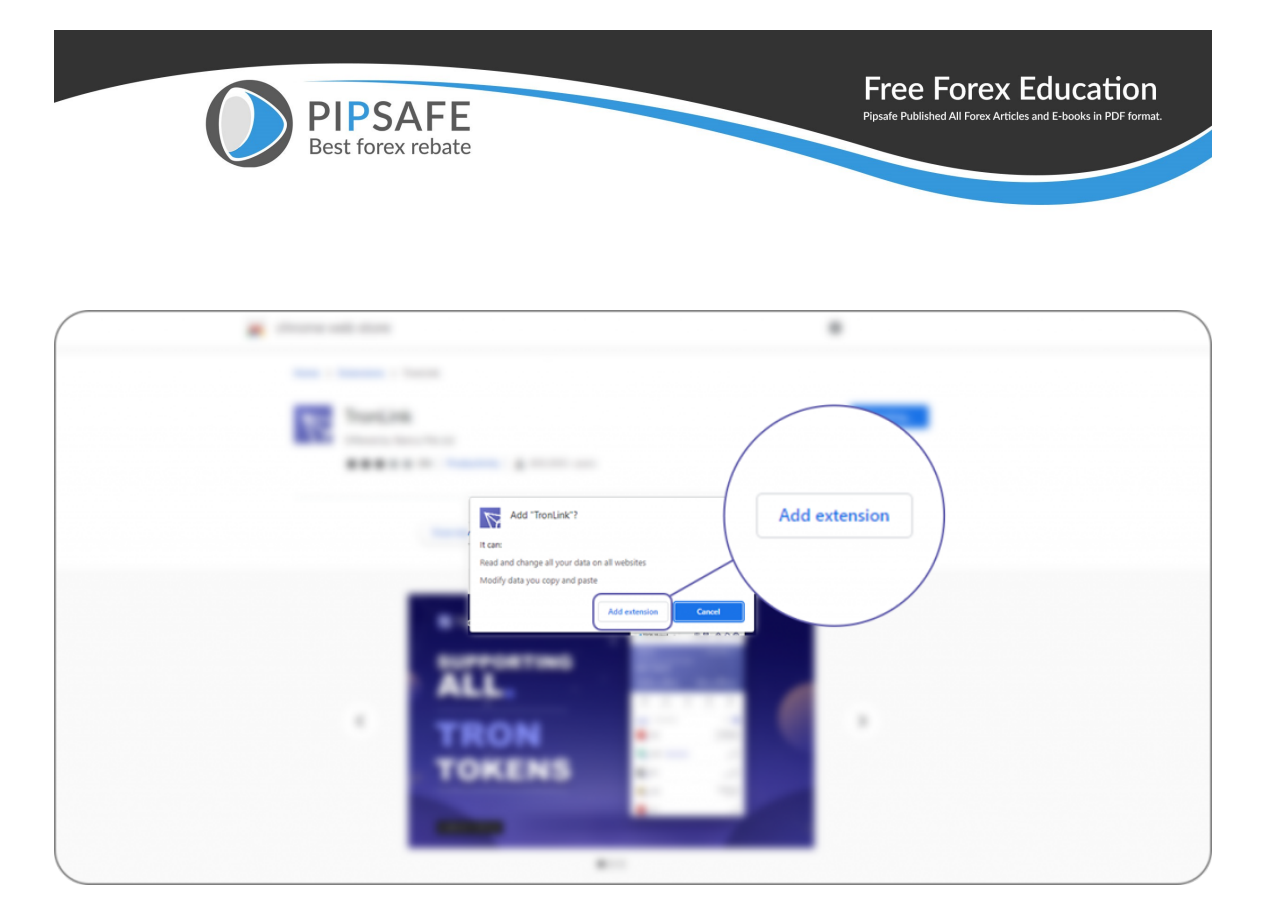

After installation, a purple icon will show up under 'extensions' in the upper right corner of your browser.

3. Click on the extension to open it. Now you have two options to choose from. If you are using TronLink for the first time, select 'Create Wallet,' and if you have previously installed the TronLink App on your cell phone, select 'Import Wallet.' We suppose that you are using the wallet for the first time.

| PIPS<br>Best for | SAFE<br>ex rebate |          |   | Free Fo | Drex Education |
|------------------|-------------------|----------|---|---------|----------------|
|                  |                   |          |   |         |                |
|                  |                   | <u>.</u> |   |         |                |
|                  | <u>.</u>          |          |   | <u></u> |                |
|                  |                   |          | _ |         | ,              |

- Click on 'Create Wallet' and scroll down the User Agreement terms until the 'I agree, no more reminders' icon is activated, and then select the button.
- 5. On the following page, you must type in a name for your wallet and encrypt it with a strong password that meets the required standards. After inserting the required information, select 'Create Wallet.'

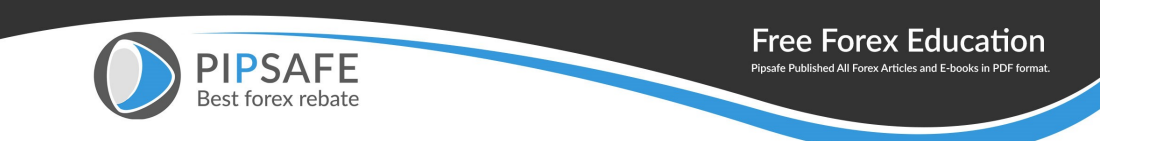

| ₩ English -<br>TronLinK                                                  |
|--------------------------------------------------------------------------|
| Password                                                                 |
| Repeat password                                                          |
| Continue                                                                 |
| Remember the password, you can't retrieve it if you forget it.           |
| By using TronLink, you agree to the use of cookies. Click to learn more. |
| Got it                                                                   |

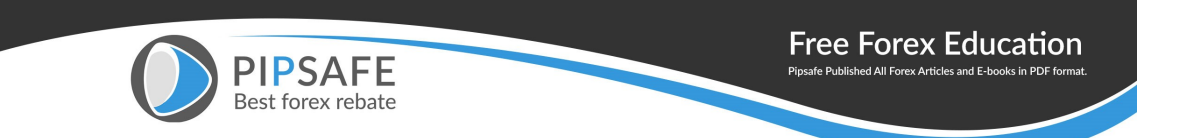

|         | Tre     | on Link | ( |  |
|---------|---------|---------|---|--|
| Accourt | Lilaine |         |   |  |
|         |         | ontinue |   |  |
|         |         |         |   |  |

| TrenLink                                                   |  |
|------------------------------------------------------------|--|
| +                                                          |  |
| Create<br>Recommend new users to use                       |  |
| <u> </u>                                                   |  |
| Restore<br>Recommend for users with existing Tron accounts |  |
| <u>e</u>                                                   |  |
| Hardware                                                   |  |
| for Ledger users                                           |  |

6. Then, you are required to enter your password again to access

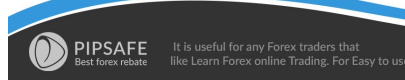

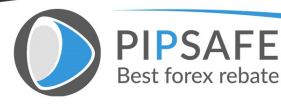

the wallet.

- 7. Select 'Back up Wallet' as you open the wallet.
- 8. Click on 'View Mnemonic Phrase' to see your seeds (recovery words). A list of twelve words then appears on the screen. These words are the only way to recover your wallet or import it on another device. We strongly recommend that you write them down IN THE SAME ORDER AS DISPLAYED on a piece of paper and keep it somewhere secure. Taking screenshots is not recommended as it makes your mnemonic phrase susceptible to attackers. Please note that anyone who has access to your mallet and that TronLink will not store the phrase, so if you lose it, your wallet's assets are effectively irrecoverable. Thus, please DO NOT SHARE THE RECOVERY WORDS WITH ANYONE AND DO NOT LOSE THEM.

| PIPSAFE           | Free Forex Education                                            |
|-------------------|-----------------------------------------------------------------|
| Best forex rebate | Pipsafe Published All Forex Articles and E-books in PDF format. |

| Create                                                                                                    |                     |        |        |  |  |  |
|----------------------------------------------------------------------------------------------------|---------------------|--------|--------|--|--|--|
| Please copy down the mnemonic for your new account<br>below. You will have to confirm the mnemonic on the next<br>screen |                     |        |        |  |  |  |
| doo                                                                                                    | cument              | cattle | hazard |  |  |  |
| b                                                                                                    | brass cram jewel    |        |        |  |  |  |
| r                                                                                                    | aive                | decide | can    |  |  |  |
| p                                                                                                    | peanut wonder quick |        |        |  |  |  |
|                                                                                                    |                     |        |        |  |  |  |
| Continue                                                                                                    |                     |        |        |  |  |  |

9. In the next step, the wallet checks if you have backed up the keys in the correct order and randomly asks you to select three keys based on the order in three steps or requires you to reenter the keys with the correct order.

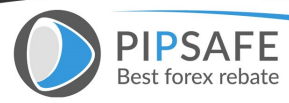

| <                        | Conf                            | irm m                   | nemo                  | nic phi                 | rase                          |   |
|--------------------------|---------------------------------|-------------------------|-----------------------|-------------------------|-------------------------------|---|
| You m<br>words<br>creati | ust now co<br>below in th<br>on | onfirm you<br>ne correc | ur mnem<br>t order to | onic phra<br>o finalise | se. Select th<br>your account | e |
|                          |                                 |                         |                       |                         |                               |   |
|                          |                                 |                         |                       |                         |                               |   |
|                          |                                 |                         |                       |                         |                               |   |
| pea                      | nut cai                         | ttle (                  | decide                | brass                   | quick                         |   |
| doc                      | ument                           | cram                    | wond                  | er                      | quint                         |   |
|                          |                                 |                         |                       |                         |                               |   |

10. After confirming the backup, your wallet is successfully installed and ready to use. As you can see, a

list of popular cryptocurrencies that are transferable on the Tron blockchain and supported by the

TronLink wallet will appear on the screen. The supported

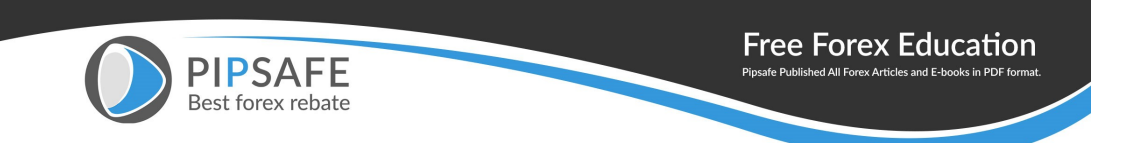

cryptocurrencies include Tron (TRX), BitTorrent Token (BTT), USD Tether (USDT), USD Just (USDJ), StorX (SRX), Tronipay (TRP), etc.

## • Adding PCN to Sunswap

- 1. Open the Chrome browser, go to <u>www.tronscan.org</u> and enter PCN in the search bar.
- 2. Select 'PipCoin (PCN)' to open the token's description page.

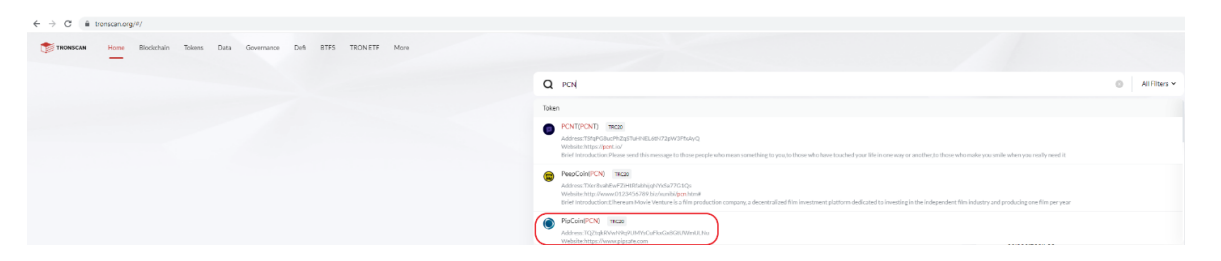

3. Select and copy the token's contract address (you can click on the little icon in front of the address to copy it).

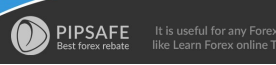

|                       | PIPSAF<br>Best forex reb                            | ate                    |                                       | Free Forex Education<br>Pipsafe Published All Forex Articles and E-books in PDF format. |
|-----------------------|-----------------------------------------------------|------------------------|---------------------------------------|-----------------------------------------------------------------------------------------|
| Token Detail          | PCN)<br>pr PipCoin Network and is a pipsafe.com pro | ject.                  |                                       |                                                                                         |
| Overview:             |                                                     |                        | More:                                 |                                                                                         |
| ? Total Supply:       | 10,000,000,000.00000000 PCN                         |                        | ? Contract:                           | SC TQZtqkRVwN9q9UMYsCuFloxGx8GtUWmULNu 🗈 民                                              |
| ? Circulating Supply: | 10,000,000,000.00000000 PCN                         |                        | ? Decimal Places:                     | 8                                                                                       |
| ? Holders:            | 288 Addresses                                       |                        | Issuing Time :                        | 2021-07-11 06:28:55 (UTC)                                                               |
| ? Transfers:          | 551 Txns                                            |                        | ? Issuer:                             | TL6iCiaM1je3ippZ8YCPJQppgECYbGMoWs 🗐                                                    |
| ? Price:              | -                                                   |                        | <ul> <li>Official Website:</li> </ul> | https://www.pipsafe.com                                                                 |
| Market Cap/Fully MC:  | -/-                                                 |                        | ? White Paper:                        | https://www.pipsafe.com/c/whitepaper                                                    |
| ? Reputation:         | Neutral                                             | View Reputation System | Social Profiles:                      | ♡ ⊘ ⊚                                                                                   |

 Go to <u>www.sunswap.com</u>. The webpage shows a 'Swap' box with two blanks fields: the first field is 'From,' which is set on TRX by default, and the second is 'To,'

which you have to set to PCN.

 Click on 'Select a token' and paste the contract address into the search bar on the right side of the second blank space.

| PIPSAFE<br>Best forex rebate     | Free Forex Education<br>Pipsafe Published All Forex Articles and E-books in PDF format. |
|----------------------------------|-----------------------------------------------------------------------------------------|
|                                  | Vl                                                                                      |
| From                             | Balance: 942.314042                                                                     |
| Enter an amount                  | MAX 🕅 TRX 🔻                                                                             |
| Price                            | -                                                                                       |
| $\checkmark$                     | Advanced Setting                                                                        |
| To(estimated)<br>Enter an amount | Balance:<br>Select a token 💌                                                            |
|                                  | + Add recipient                                                                         |
| View token                       |                                                                                         |
| Slippage                         | 5%                                                                                      |
|                                  |                                                                                         |
|                                  |                                                                                         |

 After you pasted the address, you can see the PCN token. Click on the 'Add' button and click on the PCN icon. You can now swap the token.

| PIPSAFE<br>Best forex rebate       | Free Forex Education<br>Pipsafe Published All Forex Articles and E-books in PDF format. |
|------------------------------------|-----------------------------------------------------------------------------------------|
| Select a token ⑦                   | ×                                                                                       |
| TQZtqkRVwN9q9UMYsCuFkxGx8GtUWmULNu | 0                                                                                       |
| Token name                         | $\equiv$                                                                                |
| Found by address (Add)             | <br>TQZtqkRV8GtUWmULNu                                                                  |
|                                    |                                                                                         |
|                                    |                                                                                         |
|                                    |                                                                                         |
|                                    |                                                                                         |
| Tron Alliance List                 | Switch                                                                                  |

- Trading PCN on Sunswap
  - 1. Using Chrome, go to <u>www.sunswap.org</u> and click on the 'Connect to Wallet' link.

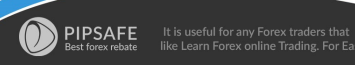

| PIPSAFE<br>Best forex rebate | Free Forex Education<br>Pipsafe Published All Forex Articles and E-books in PDF format. |
|------------------------------|-----------------------------------------------------------------------------------------|
| ← → C                        |                                                                                         |
| 📀 SunSwap                    |                                                                                         |
| Connect to Wallet            |                                                                                         |
| <b>≓</b> Swap                |                                                                                         |
| ⇔ LP Pools                   |                                                                                         |
| Scan.                        |                                                                                         |
| SUN Swap                     |                                                                                         |
| WTRX WTRX                    |                                                                                         |
| © WBTT                       |                                                                                         |
| ? Help Center                |                                                                                         |
| 🕀 English 😽                  |                                                                                         |
| Telegram                     |                                                                                         |
| Twitter                      |                                                                                         |
|                              |                                                                                         |

2. In the following pop-up window, you can see the TronLink wallet you previously added to Chrome.

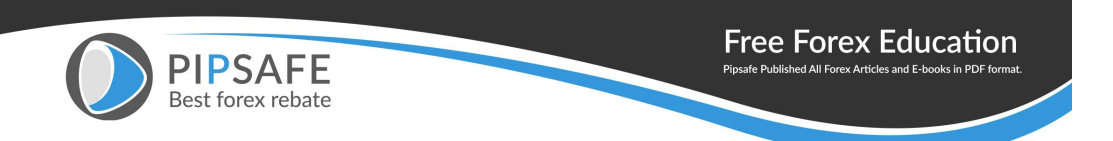

Click on the TronLink icon to connect it to the Sunswap exchange.

| · · · | Swap                              | Pool                                                                      |    |
|-------|-----------------------------------|---------------------------------------------------------------------------|----|
|       |                                   |                                                                           | VI |
|       | From<br>Enter an amount           | Balance -                                                                 |    |
|       | Price                             |                                                                           |    |
|       | Connect to Wallet                 | 🞅 SunSwap                                                                 | ×  |
|       |                                   | TronLink Wallet                                                           |    |
|       | Haven't installed TronLink yet? ( | Click here≥≥<br>at you have accepted <u>Terms of Service Privacy Poli</u> | ex |
|       | Developer Documenta               | tion   Terms of Service   Privacy Policy                                  |    |
|       |                                   |                                                                           |    |

- Swap PCN for TRX
  - 1. In your Chrome browser, go to <u>www.sunswap.com</u>.
  - $2. \ \mbox{In the 'Swap' box, click on the TRX icon on the right side of the}$

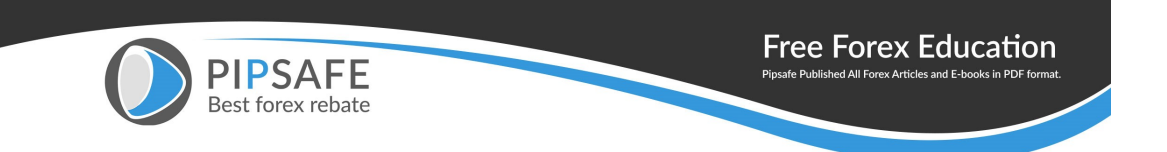

first blank field (From) and change it to PCN.

- 3. On the right side of the second bank field (To), click on 'Select a token' and select TRX.
- 4. Enter the amount of PCN you want to swap for TRX in the first field, and the estimated TRX value will appear automatically in the second field.
- 5. Select the 'Swap' icon to proceed to the next step.

| PIPSAFE<br>Best forex rebate    | Free Forex Education<br>Pipsafe Published All Forex Articles and E-books in PDF format. |  |  |
|---------------------------------|-----------------------------------------------------------------------------------------|--|--|
|                                 | V1                                                                                      |  |  |
| From<br>1                       | Balance: 942.314042                                                                     |  |  |
| Price                           | 0.000138 TRX per PCN 🖨                                                                  |  |  |
| $\checkmark$                    | Advanced Setting                                                                        |  |  |
| To(estimated)<br>7,232.81133626 | Balance: 530,416.716878                                                                 |  |  |
|                                 | + Add recipient                                                                         |  |  |
| View token<br>🎯 TRX 🔘 PCN       |                                                                                         |  |  |
| Slippage                        | 5%                                                                                      |  |  |
| ⑦ Minimum Received              | 6871.17076945 PCN                                                                       |  |  |
| ⑦ Price Impact                  | 0.00%                                                                                   |  |  |
| ⑦ Transaction fees              | 0.003 TRX                                                                               |  |  |
| Swap                            |                                                                                         |  |  |

6-On the next page, you can see your transaction details. Select

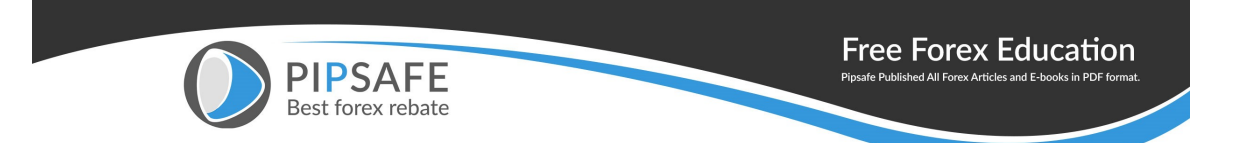

## 'Confirm Swap' to proceed.

| ;                          | Swap X                           |  |  |  |  |  |
|----------------------------|----------------------------------|--|--|--|--|--|
| 1 TRX → 7,232.81133626 PCN |                                  |  |  |  |  |  |
| Price                      | 1 PCN = 0.000138 TRX             |  |  |  |  |  |
| Slippage                   | 1 1KX = 7,232.81133626 PCN<br>5% |  |  |  |  |  |
| ? Minimum Received         | 6871.17076945 PCN                |  |  |  |  |  |
| ? Price Impact             | 0.00%                            |  |  |  |  |  |
| ? Transaction fees         | 0.003 TRX                        |  |  |  |  |  |
|                            |                                  |  |  |  |  |  |

Output is estimated. You will receive at least 6871.17076945 PCN or the transaction will revert. Please make sure you have enough energy and bandwith, or the transaction may fail.

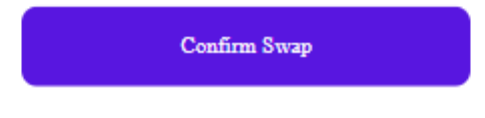

7. Finally, a 'Request Signature' window (linked to your TronLink wallet) pops up. Press 'Sign' and wait for a few seconds for another smaller pop-up window to appear, saying that your transaction has been submitted.

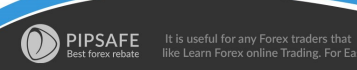

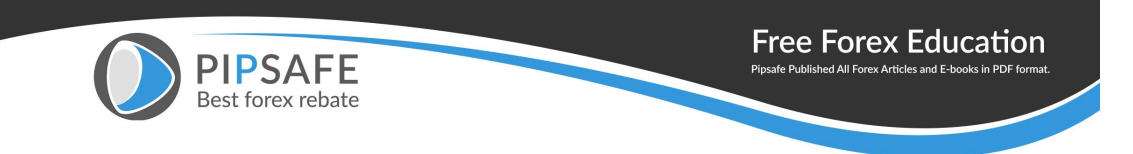

| $\leftrightarrow$ $\rightarrow$ C $($ sunswap.com/#/ | home                        |                                 |  |
|------------------------------------------------------|-----------------------------|---------------------------------|--|
|                                                      | S dama automicu ///hearidf  |                                 |  |
| 🐑 SunSwap                                            | Chrome-extension//ionejatjr | nm — — — — — —                  |  |
| 1                                                    | sunswap.com Is Re           | equesting Signature             |  |
| TXJT:4Wd                                             | Import                      | Mainnet / MainChain             |  |
| 33.456201 TRX                                        |                             |                                 |  |
| 😝 Swap                                               |                             | 2                               |  |
| LP Pools                                             | TriggerSm                   | artContract                     |  |
| Scan                                                 | Details Metadata            |                                 |  |
| SUN Swap                                             | Amount                      | 10 TRX                          |  |
| WTRX                                                 | Contract called             | C TDnKkZ3GTvASqKI9<br>S-PCN-TRX |  |
| WBTT                                                 | Fee (estimated)             | 8.69512 TRX >                   |  |
| Thelp Center                                         | Resources (estimated)       | 350 Bandwidth                   |  |
| 🕘 English 🗸                                          | Automatic signature         | ott >                           |  |
| Telegram                                             |                             |                                 |  |
| Twitter                                              |                             |                                 |  |
|                                                      | Deinet                      |                                 |  |
|                                                      | Reject                      | Sign                            |  |
|                                                      |                             |                                 |  |
|                                                      |                             |                                 |  |
|                                                      |                             |                                 |  |
|                                                      |                             |                                 |  |

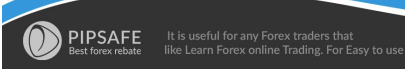

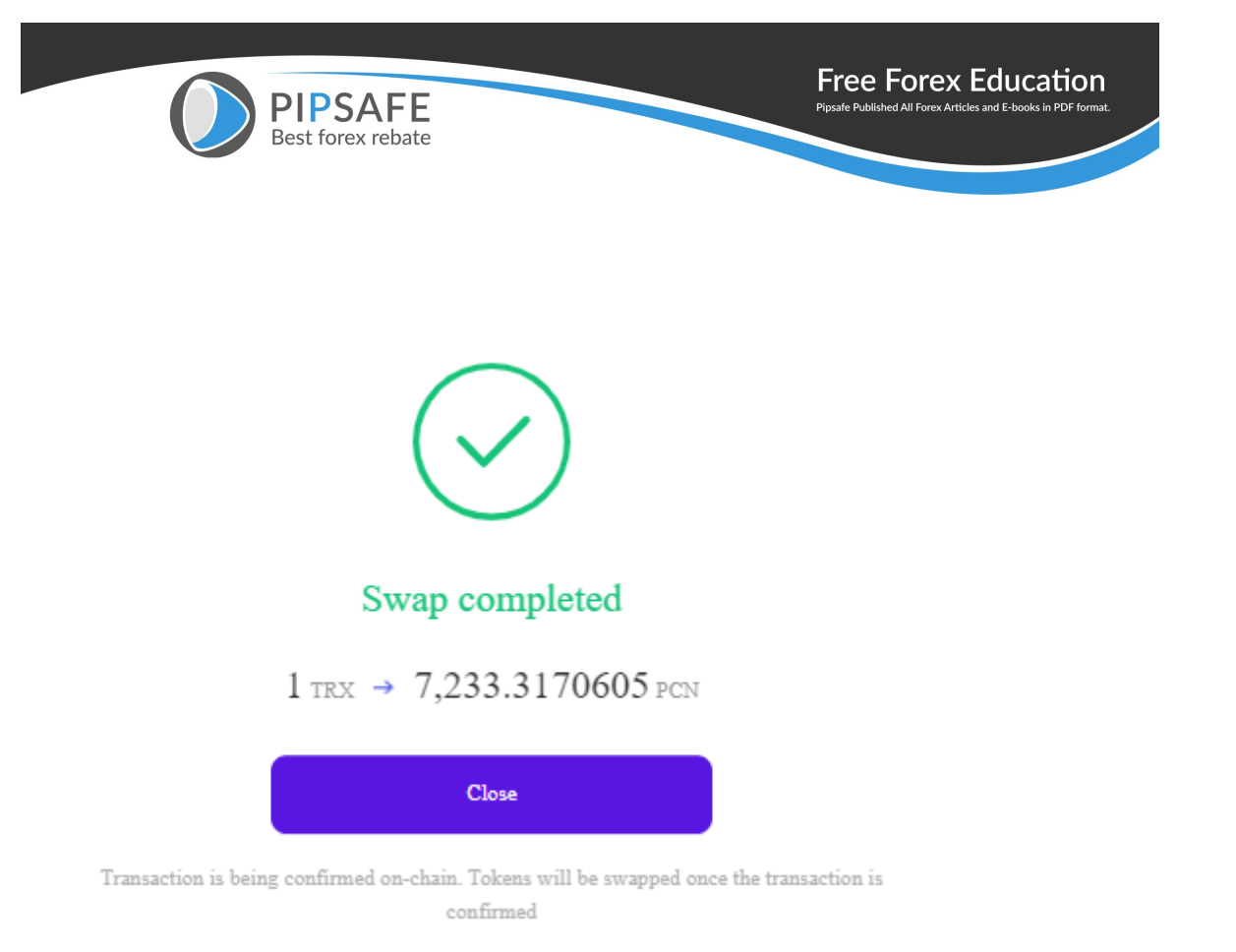

• Swap TRX for PCN

To change your TRX to PCN, set the 'From' field to 'TRX' and enter the desired amount. Then set the 'To'

field to PCN and select 'Swap,' confirm the transaction and select 'Sign' on the pop-up window to complete

the transaction.

Please note that you may not see it on your TronLink wallet

homepage after the transaction has been

conducted. This does not mean that the transaction was unsuccessful.

To see the asset on the homepage,

click on the '+' icon on the middle right side of the  $\ensuremath{\mathsf{TronLink}}$ 

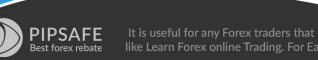

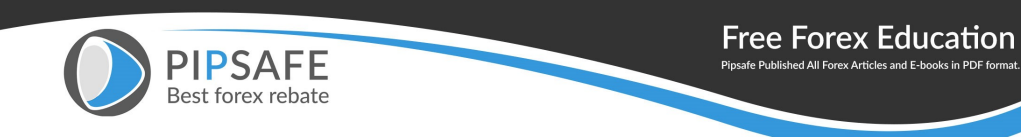

extension, search the asset's name or contact address, and select the '+' icon in front of it the asset. Now you can see the asset on your wallet's homepage.

| 32.<br>≈\$ 1.9<br>TXgwP | <b>671</b> 7<br>94<br>dfWS5x | <b>RX</b> |                    | 0                      | 7                    |
|-------------------------|------------------------------|-----------|--------------------|------------------------|----------------------|
| Energy                  |                              | 0 /0      | Bandwidth          | 450 /15                | 00                   |
| 1<br>Send               | <b>U</b><br>Receive          | Swa       | ap Stak            | ke                     | Vote                 |
| Assets                  | Collect                      | tibles    | J <sup>↑</sup> Pre | eference               | (+)                  |
| 🕅 TR                    | ( 0                          |           |                    | <b>32.67</b> 1<br>≈\$: | <b>1249</b><br>1.994 |

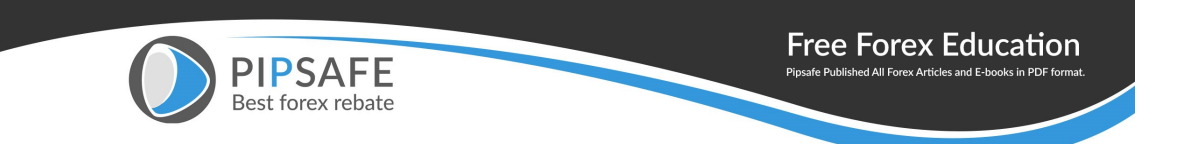

Download the PCN Swap Manual

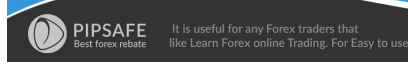

https://www.pipsafe.com